## <u>วิธีการเพิ่มลูกค้าบนแผนที่ (มี 2 วิธี)</u>

# <u>วิธีที่ 1</u>

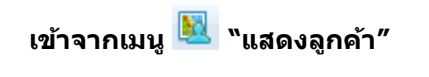

- 1. คลิกเมนู **"Tracking"**
- 2. คลิก icon 🔟 "แสดงลูกค้า"
- 3. คลิก ปุ่ม 💴

| 🍰 Tracking 👔 Analys                                                              | sis 🔜 Shipment 👬 Rout                                                     | te 🥂 Preventive                        | 💥 Setup 🚦 Ad                                                                       | ministrator 🛛 🔒 Mobi                | le RealTime 🛛 📲 Lo | g out admin : GPS A                     | dmin                                               |
|----------------------------------------------------------------------------------|---------------------------------------------------------------------------|----------------------------------------|------------------------------------------------------------------------------------|-------------------------------------|--------------------|-----------------------------------------|----------------------------------------------------|
| Real Time Notifi                                                                 | cation Hit                                                                | 🖉 😋 🎙 🏠 🗸                              |                                                                                    | 2                                   | ) 🔀 🛁<br>สภาพจราจร | ] <b>แผนที่</b> ดาวเที<br>สัตมไหญ่      | ยม ไฮบริด                                          |
| รหัสลูกค้า :                                                                     | ···· X                                                                    | ถึง :<br>ถึง :<br>cords per page: 10 🗸 | x<br>x<br>เแสดงข้อมูล                                                              | หเ<br>เกษฐ์ริพัฒนา                  | แองนกไซ บางยาง     |                                         | 3091<br>เม้                                        |
| No Stätannén   1 CU101115-002   2 CU101172-001   3 CU110723-002   4 CU110805-002 | ชื่อจุกค้า<br>บริษัท ฝาจิบ จำกัด<br>บริษัท โปรชอฟท<br>ศูนย์ อิชุชุ<br>SCP | ชื่อเขตพื<br>บางกะปี-ลาดพร่            | <mark>เพี ทีอยู่</mark><br>ว่าง 4005 ปทุม<br>ชอยรัชดาภิ<br>4 ศีรษะทอง<br>3268 บางพ | AS                                  | คลองตัน<br>สวนส้ม  | อ.กระทุ<br>(3190)<br>คอนไก่ดี<br>ท่าเสา | 3091<br>98833214                                   |
| 5 CU110805-003<br>6 CU110808-001<br>7 CU110808-002                               | เจเอสเจ<br>สมพงษ์ และ โคชิน<br>คอนสตรัคชั้น ไลน์                          |                                        | สุขาภิบาล 6<br>35 บางน้ำจิเ<br>สุขุมวิท 13                                         |                                     | ข้าแพง             |                                         |                                                    |
| 8 CU110808-003<br>9 CU110808-004<br>10 CU110809-001                              | คลูไปปี<br>เดอะบึม เมทัล<br>ส.อนันต์(หน่วยงาน)                            |                                        | ดอกไม้ ประ<br>ดอกไม้ ประ<br>อัสสัมชัญ 1                                            | Mane                                | 200 i              | ภามเกาะ                                 | ท่าทราย 33                                         |
| 3 หม้า 1 / 1<br>เห็ม แก้ไข แสดงศ                                                 | เช<br>8 (178 รายการ) ▶ №<br>ท่านหน่ง ยกเล็กศานหน่ง                        |                                        | ۲<br>۹Ľ                                                                            | (3097)<br>ชับบงคล<br>รัล<br>บ้านว่อ | เขา<br>มางกระเจ้า  | ที่จัน                                  | 3091)<br>ทรสาคร<br>ทาฉลอม<br>(3432)<br>มางหญ้าแพรก |

## <u>วิธีที่ 2</u>

เพิ่มลูกค้าจากหน้าแผนที่

- 1. เลือกเมนู **"Tracking**"
- 2. เลือกตำแหน่งบนแผนที่ที่ต้องการ คลิกเมาส์ขวา 1 ครั้ง จะแสดงรายการให้เลือก
- 3. เลือกรายการ **"สร้างลูกค้า"**

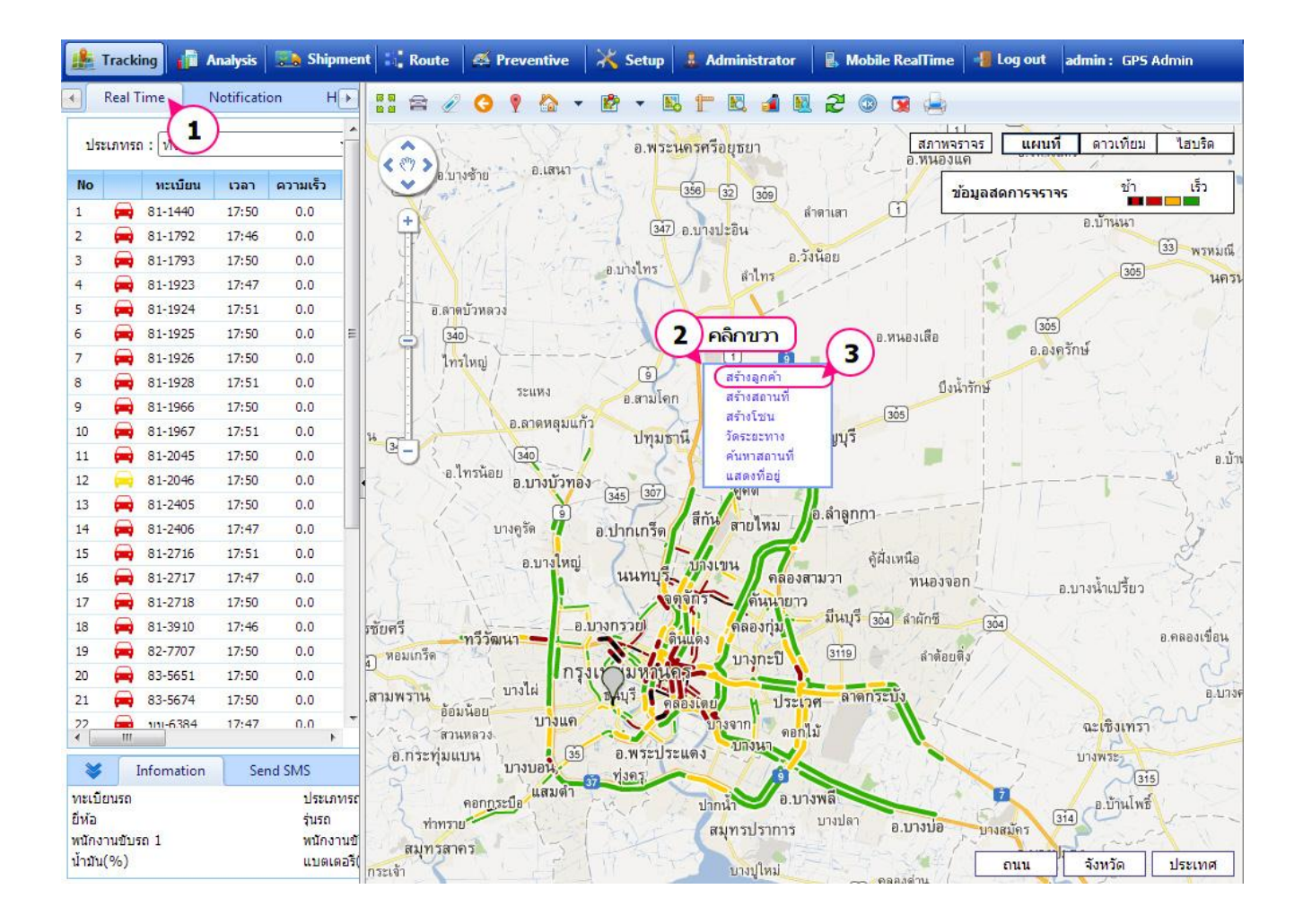

### การเข้าถึงทั้ง 2 วิธี จะไปยังหน้าเดียวกันคือ **"หน้าจอกำหนดลูกค้า**"

### <u>หน้าจอกำหนดลูกค้า</u>

- 1. กรอกคำคัน กดป่ม
- หรือคลิกโดยตรงที่แผนที่เพื่อปักหมุดก็ได้เช่นเดียวกัน
- 2. กรอกรหัสลูกค้า \*ต้องเลือกที่ตั้งจากช่องค้นหาก่อนจึงจะกรอกรหัสลูกค้าได้
- กรอกชื่อลูกค้า \*ต้องเลือกที่ตั้งจากช่องค้นหาก่อนจึงจะกรอกชื่อลูกค้าได้
- 4. คลิก 🔻เพื่อ เลือกชื่อผู้ติดต่อ (ถ้าเพิ่มไว้แล้ว) กรณีที่ยังไม่มี คลิก 📟 กรอกชื่อ นามสกุล
- 5. เลือกประเภทลูกค้า คลิก 🛄 เพื่อเลือก
- 6. รหัสเขตพื้นที่ คลิก 🛄 เพื่อเลือก
- 7. กรอกรายละเอียดที่ต้องการ
- 8. คลิก 💹 เพื่อแสดงตำแหน่งหลังจากการบันทึก

9. คลิก <u>บันทึก</u> เพื่อจัดเก็บข้อมูล

10. คลิก ปิด เพื่อปิดหน้าจอ

| ขั้นตอน: 1.   | . ค้นหา <mark>ตำแหน่</mark> ง | หรือ คลิกต่ | ำแหน่งที่ แผนที่ | 1่ เพื่อระบุจุดที่ต้องการ |     |
|---------------|-------------------------------|-------------|------------------|---------------------------|-----|
| 2.            | . กำหนดรทัส ชื่               | อ และรายละ  | ะเอียดต่างๆ      |                           |     |
| 3.            | . คลิกปุ่ม Save               | เพื่อบันทึก |                  | $\bigcirc$                |     |
|               |                               |             |                  |                           | -   |
| ค้นหา         | บางกะปี                       |             |                  | ain                       | 3   |
| เลือกช่วงข้อ  | มูล                           |             |                  | ( 2                       | ! ) |
| รหัสลูกค้า    | 005                           |             |                  |                           | /   |
| ชื่อลูกค้า    | <b>3</b><br>ปิงปิง            |             |                  | (                         | 4   |
| ชื่อผู้ติดต่อ | นาย                           | <b>→</b>    | ปิงป่อง          | ชะชะแชะ 🕨                 | -   |
| ประเภท        | รายย่อย                       | ı x         |                  |                           |     |
| รหัสเขตา      | 5 001                         | ··· x       | บางกะปี-ลาเ      | จพร้าว                    |     |
| -             |                               |             |                  |                           |     |
| รายละเอิ      |                               |             |                  |                           |     |
| 6             | 5                             |             | (                |                           | 1   |
| (8            | )                             |             |                  |                           |     |
|               | Constant Provide              |             |                  |                           |     |